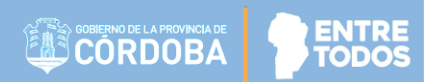

# - CONSULTA LISTA DE ORDEN DE MÉRITO -

- LOM -

ENTRE TODOS

### CONSULTA PUNTAJE INICIAL Y PRIMARIO LOM

# **INDICE**

| 1.   | Acceso al Sistema de Consulta LOM                                         | 2  |
|------|---------------------------------------------------------------------------|----|
| 2.   | Realizar consulta de Puntaje LOM                                          | 5  |
| 2.1. | Consulta Padrón Titular y Suplente / Interino PROVISORIO para el Año 2020 | 7  |
| 2.2. | Consulta Padrón Suplente / Interino DEFINITIVO vigente Año 2019           | 11 |
| 2.3. | Consulta Padrón Titular DEFINITIVO - Año 2019                             | 14 |

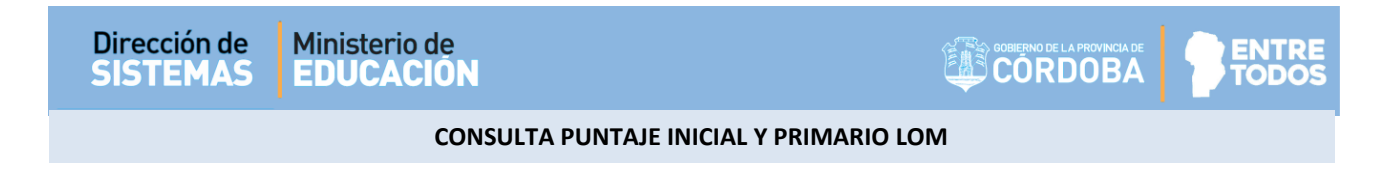

### 1. Acceso al Sistema de Consulta LOM

El acceso al Sistema de Consulta de Puntaje LOM (Lista de Orden de Mérito) de Nivel Inicial y Primario se realiza a través del portal del Gobierno de la Provincia de Córdoba <u>www.cba.gov.ar</u>

| RTAL OFICIAL                                        | G Seleccionar idioma V f V 🔠 💶                                                                 |
|-----------------------------------------------------|------------------------------------------------------------------------------------------------|
|                                                     | Q                                                                                              |
|                                                     | BELL VILLE                                                                                     |
|                                                     | Max: 26° Min: 16°<br>Muy publiado ver prepásitiro +                                            |
| NICIO PROVINCIA INSTITUCIONAL REPARTICIONES NOTICIA | Muy nublado Max: 26° Min: 16°<br>ver pronóstico +<br>S EVENTOS ESPACIO CIUDADANO               |
| NICIO PROVINCIA INSTITUCIONAL REPARTICIONES NOTICIA | Muy nubledo Max: 26° Min: 16°<br>ver pronóstico +<br>S EVENTOS ESPACIO CIUDADANO               |
| NICIO PROVINCIA INSTITUCIONAL REPARTICIONES NOTICIA | Max: 26° Min: 16°<br>ver pronóstico +<br>S EVENTOS ESPACIO CIUDADANO<br>✓ trámites y servicios |

Ingresar en "REPARTICIONES" y dentro del Menú que se despliega, seleccionar "Educación".

| INICIO PROVINCIA I                  | NSTITUCIONAL                                     | REPARTICIONES | NOTICIAS                      | EVENTOS ESPAC      |  |
|-------------------------------------|--------------------------------------------------|---------------|-------------------------------|--------------------|--|
| AGRICULTURA Y GANADERÍA             | SERVICIOS PÚ                                     | IBLICOS       | CÓRDOBA CI                    | JLTURA             |  |
| CÓRDOBA DEPORTES                    | A DEPORTES CÓRDOBA JOVEN<br>ÓN DESARROLLO SOCIAL |               | CÓRDOBA TURISMO               |                    |  |
| EDUCACIÓN                           |                                                  |               | FINANZAS                      |                    |  |
| رامی<br>FISCALIA DE ESTADO GOBIERNO |                                                  |               | INDUSTRIA, COMERCIO Y MINERÍA |                    |  |
| رام)<br>FISCALIA DE ESTADO          | GOBIERNO                                         |               | INDUSTRIA,                    | COMERCIO Y MINERIA |  |

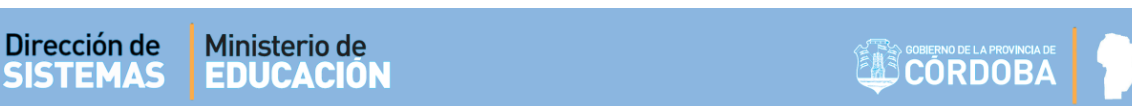

Dentro del Portal de Educación, al final de la página se encuentra el menú de "Accesos e Información de Interés". Ingresar a "Información para Docentes".

| Accesos e Información de Interés |                                    |                     |
|----------------------------------|------------------------------------|---------------------|
| INFORMACIÓN PARA DOCENTES        | INFORMACIÓN PARA ALUMNOS           | INFORMACIÓN GENERAL |
| TELÉFONOS Y DIRECCIONES ÚTILES   | RECONOCIMIENTO 30 AÑOS DE SERVICIO | BUSCA TU ESCUELA    |
|                                  |                                    |                     |

Seleccionar "Junta de Calificación y Clasificación Nivel Inicial y Primario".

| INICIO                      | PROVINCIA                               | INSTITUCIONAL     | REPARTICIONES                            | NOTICIAS                     | EVENTOS | ESPACIO CIUDADANO                                                    |  |
|-----------------------------|-----------------------------------------|-------------------|------------------------------------------|------------------------------|---------|----------------------------------------------------------------------|--|
| MINITS                      |                                         | <b>Ε</b> DUCACIÓN |                                          |                              |         |                                                                      |  |
| > INF                       | ORMACIÓN                                |                   | TES                                      |                              |         |                                                                      |  |
| > INFORMACION PARA DOCENTES |                                         |                   |                                          |                              | TNOS    |                                                                      |  |
| DIRECCIÓ                    | ÓN DE RECURSOS HI                       | UMANOS            | DE NIVEL TÉCNICO SUI<br>R.M. 820/13      | PERIOR - DGETFP              |         | COBERTURA DE CARGOS DIRECTIVOS<br>INTERINOS Y SUPLENTES (R.M 895/16) |  |
| JUNTA DE<br>NIVEL INI       | E CALIFICACIÓN Y CI<br>ICIAL Y PRIMARIO |                   | COORDINADOR DE CU<br>SUPERIOR- RESOLUCIÓ | RSO DE ENSENAN<br>ON 1138-15 | ZA      | COBERTURA DE CARGOS Y HORAS CÁTEDRA<br>ESCUELAS PROA APERTURA 2019   |  |
| ESCALA S                    | ALARIAL DOCENTE                         |                   | DETALLES ESCALA DOC                      | ENTE 2018                    |         | RED PROVINCIAL                                                       |  |
| CORREO                      | 365                                     |                   | INCENTIVO DOCENTE                        |                              |         | ALCANCE DE TÍTULOS                                                   |  |

### Allí se encuentra el acceso a la Consulta LOM

| INFORMACIÓN PARA DOCENTES                                                                                                    |                                                     |
|----------------------------------------------------------------------------------------------------|-----------------------------------------------------|
| » JUNTA DE CALIFICACIÓN Y CLASIFICACIÓN                                                                                         |                                                     |
| DIRECCIÓN GENERAL DE EDUCACIÓN INICIAL<br>DIRECCIÓN GENERAL DE EDUCACIÓN PRIMARIA<br>JUNTA DE CALIFICACIÓN Y CLASIFICACIÓN      | Ministerio de<br>EDUCACIÓN                          |
|                                                                                                    | CONSULTA LOM /<br>INSCRIPCIÓN<br>TRASLADOS INTERNOS |
| Dicha información estará publicada en la página WEB: <mark>www.cba.gov.ar,</mark> ingresando a la LOM por<br>Ciudadano Digital. |                                                     |

#### MINISTERIO DE EDUCACION DE LA PROVINCIA DE CORDOBA

ENTRE TODOS

Seleccionar la opción "CONSULTA LOM / INSCRIPCIÓN TRASLADOS INTERNOS" y luego ingresar sus datos de usuario de CIDI (Ciudadano Digital).

| 0                         | r6≡)                                                          |
|---------------------------|---------------------------------------------------------------|
| CIUDADANO DIGITAL         | Si no posee una cuenta en CIDI debe generarla desde la opción |
|                           | ¿Aún no tiene una cuenta?                                     |
|                           | Se habilitará en siguiente formulario                         |
| Accede a tu cuenta        | en el que deberá ingresar los datos                           |
|                           | que allí se solicitan.                                        |
| 🔺 🕆 Curi                  |                                                               |
|                           | Los campos identificados con *                                |
| 🖨 * Contraseña            | (Asterisco) son obligatorios.                                 |
| ¿Olvidaste tu Ingresar >  | Tenga presente revisar la información                         |
|                           | ingresada para que no se generen                              |
| ¿Aún no tiene una cuenta? |                                                               |

Una vez que haya iniciado sesión en CIDI, verá el acceso directo a la Consulta LOM. Hacer clic en él.

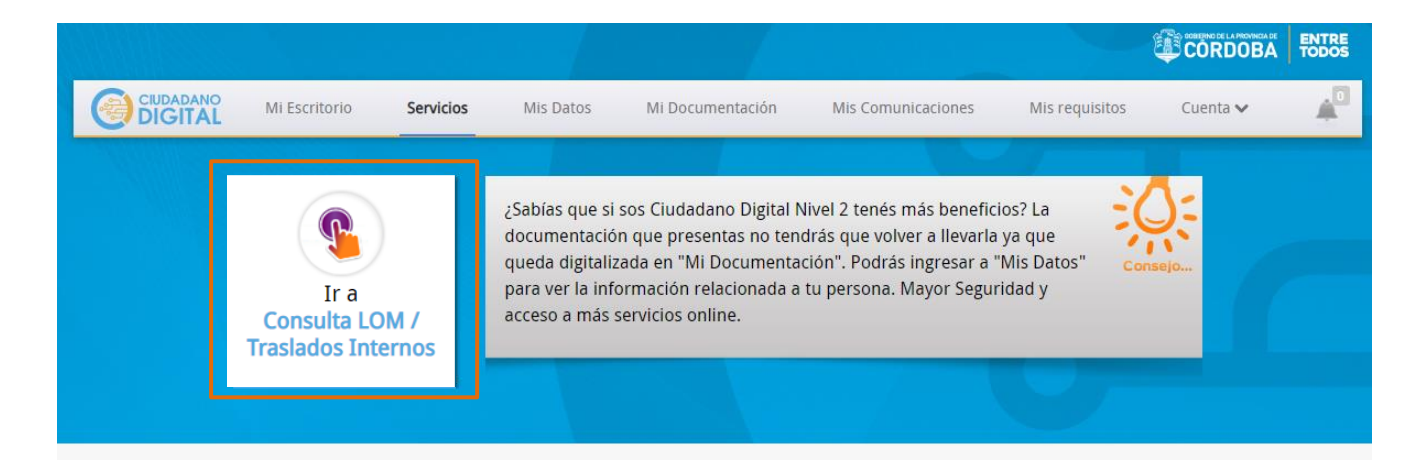

Es importante realizar este procedimiento la primera vez que ingrese a la Consulta LOM. Para posteriores ingresos puede hacerlo directamente desde CIDI (https://cidi.cba.gov.ar) ya que quedará registrada esta opción dentro de los accesos directos de su Escritorio.

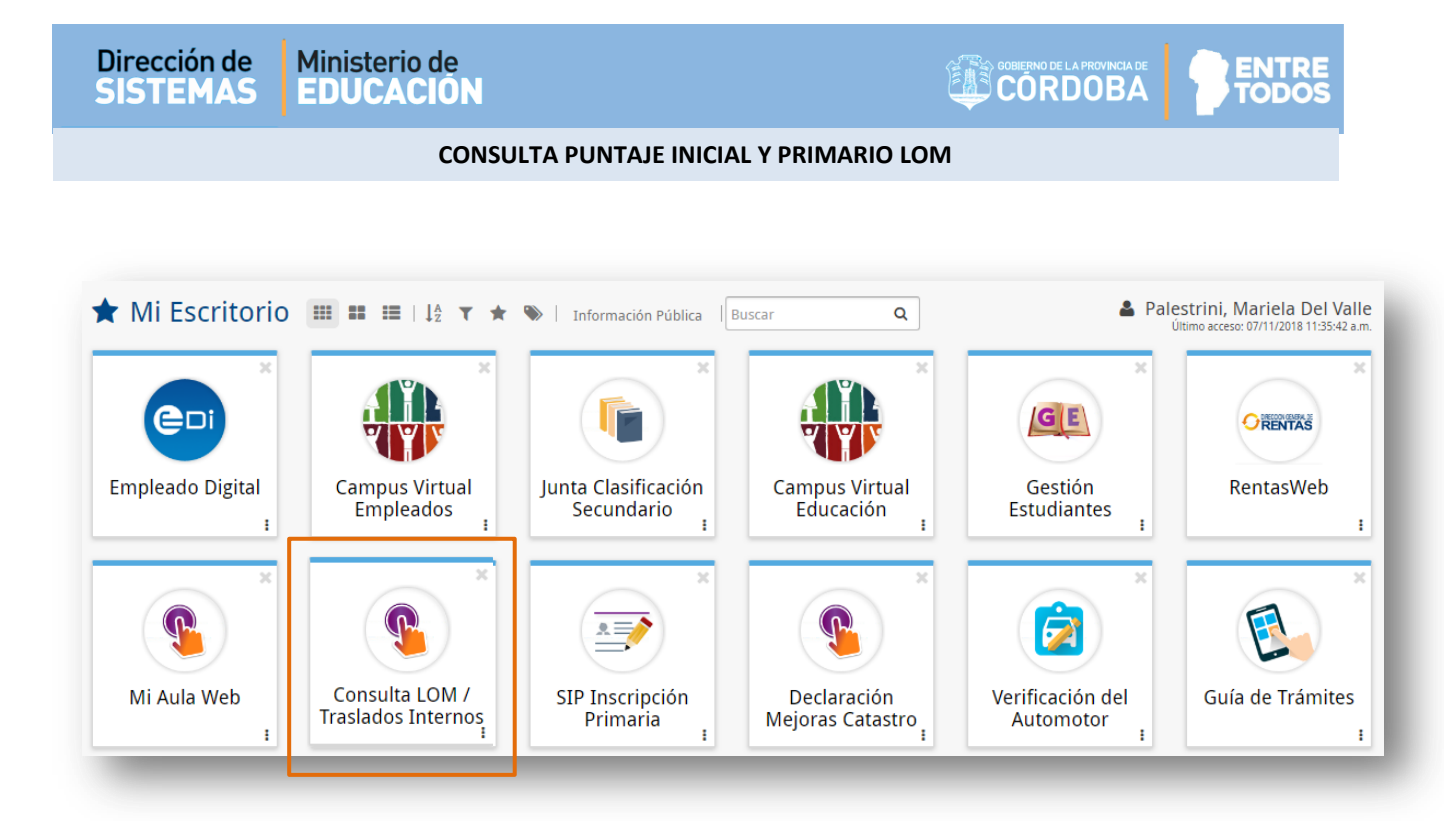

### 2. Realizar consulta de Puntaje LOM

Consulta LOM Menú Gestión Junta Primaria Consulta LOM Lossificación Vivel Inicial y Primario Lunta de Calificación Nivel Inicial y Primario Directón de Sistemas - Ministerio de Educación - Ochierro de la Provincia de Córdoba - República Argentina

Luego de ingresar a "Consulta LOM / Traslados Internos" hacer clic en "Consulta LOM".

A continuación, puede ver dos secciones, la primera muestra sus Datos Personales.

| Ministerio de<br>EUCROM<br>Presite di Jenezo | DRE LA<br>CLADE<br>OBA                | Junta             | de Calificaciór | ⊚<br>n y Clasificación      | MARIELA PALESTRINI Volver a Menú Cerrar Sesion<br>Nivel Inicial y Primario |
|----------------------------------------------|---------------------------------------|-------------------|-----------------|-----------------------------|----------------------------------------------------------------------------|
| Datos Personales                             |                                       |                   |                 |                             |                                                                            |
| Empleado: 022                                | Apellido y Nombre: Palestrini Mariela | Legajo: 06 - 0225 | 2017            |                             |                                                                            |
| Domicilio Agente                             |                                       |                   |                 |                             |                                                                            |
| Fec Nacimiento:                              | Documento:                            | Cuil:             |                 |                             |                                                                            |
| Calle:                                       | Número:                               | Dpto:             | Piso:           | Torre:                      |                                                                            |
| Código Postal:                               | Teléfono:                             | Mail:             |                 |                             |                                                                            |
| Barrio:                                      | Nacionallidad:                        | Provincia:        | Departamento:   | CORDOBA -CAPITAL Localidad: | CORDOBA CAPITAL                                                            |
|                                              |                                       |                   |                 |                             |                                                                            |
|                                              |                                       |                   |                 |                             |                                                                            |

| Dirección de<br>SISTEMAS                             | Ministerio de<br>EDUCACIÓN                       |                              |                |         |  | ENTRE |  |  |  |  |
|------------------------------------------------------|--------------------------------------------------|------------------------------|----------------|---------|--|-------|--|--|--|--|
|                                                      | CON                                              | SULTA PUNTAJE IN             | NICIAL Y PRIMA | RIO LOM |  |       |  |  |  |  |
| a segunda muestra los accesos a diferentes opciones. |                                                  |                              |                |         |  |       |  |  |  |  |
|                                                      | Padrón Titular y Suplente / Interi               | no PROVISORIO para el año 20 | 19             |         |  |       |  |  |  |  |
|                                                      | Padrón Suplente / Interino Defini                | tivo vigente en el año 2018  |                |         |  |       |  |  |  |  |
|                                                      | Padrón Titular Definitivo vigente en el año 2018 |                              |                |         |  |       |  |  |  |  |
| -                                                    | -                                                | -                            |                | _       |  | _     |  |  |  |  |

De acuerdo al período del año en que se encuentre, se mostrarán las opciones habilitadas para ese período. Por ejemplo, aproximadamente entre febrero y octubre se activa el acceso al "Padrón definitivo de Docentes Suplentes Interinos" de la convocatoria del Año anterior al año en curso. Pasado ese período, esta opción se desactiva y se activan otras.

Entre las opciones de acceso puede encontrar las siguientes:

- 2.1 Padrón Titular y Suplente / Interiono PROVISORIO para el Año 2020.
- 2.2 Padrón Suplente / Interino DEFINITIVO vigente Año 2019.
- 2.3 Padrón Titular DEFINITIVO vigente Año 2019.

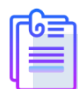

Es posible que no pueda ver esa información y en su lugar aparezca lo siguiente: - Este mensaje indica que no tiene permisos para acceder. En ese caso debe consultar a la Junta Primaria.

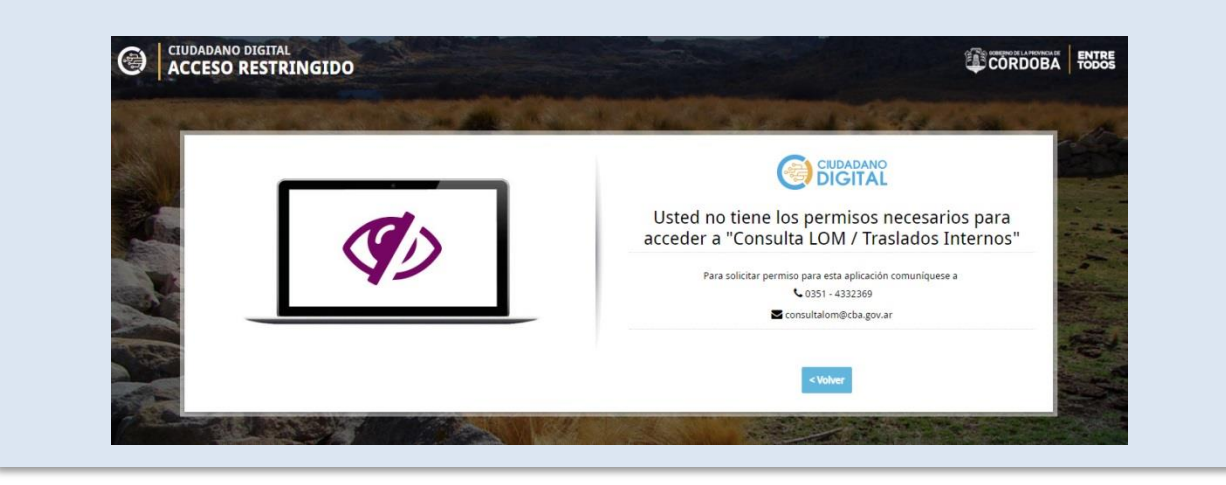

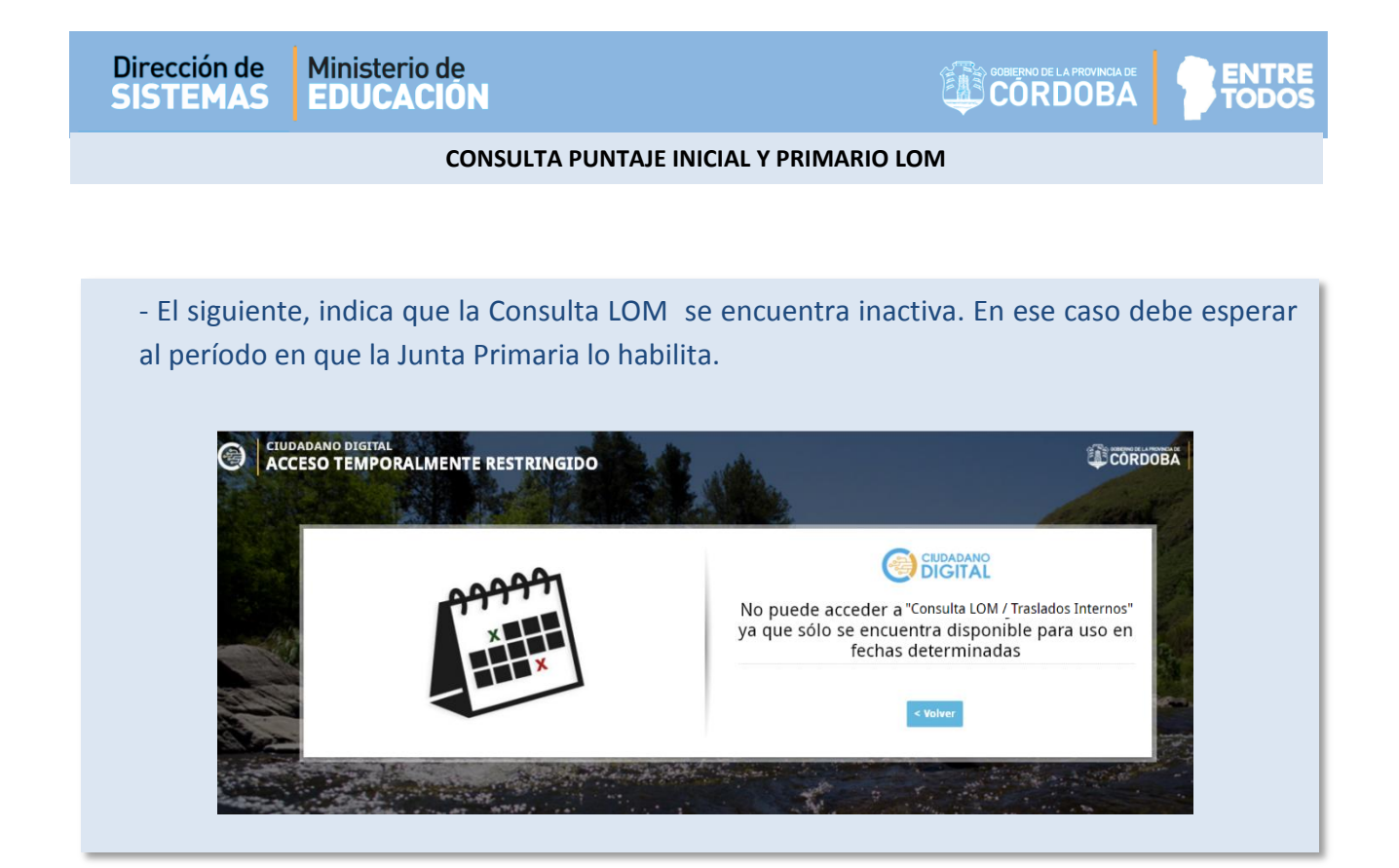

# 2.1. Consulta Padrón Titular y Suplente / Interino PROVISORIO para el Año 2020

Para consultar el Padrón de la convocatoria del año en curso, en **Estado PROVISORIO** ingresar a la opción:

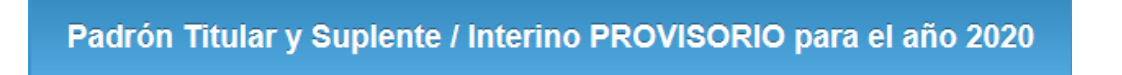

Podrá acceder a información discriminada en:

- Centro Educativo Capital
- Centro Educativo Interior Jornada Común
- Centro Educativo Interior Jornada Completa.

Cada una de estas opciones están divididas a su vez en L.O.M. Titulares y L.O.M. Suplentes / Interinos.

| Junta                                    | de Calificación y Clasificación - Con    | sulta Orden de Mérito y Puntaje |  |  |  |  |
|------------------------------------------|------------------------------------------|---------------------------------|--|--|--|--|
| Padrón Titular y Suplente / Interir      | no PROVISORIO - Año 2020                 |                                 |  |  |  |  |
| Nivel Educativo *<br>Seleccione un valor |                                          |                                 |  |  |  |  |
|                                          | Centro Educativo Capital                 |                                 |  |  |  |  |
| LON                                      | M Titulares LOM Suplentes / Interinos    |                                 |  |  |  |  |
| Ce                                       | entro Educativo Interior Jornada Común   |                                 |  |  |  |  |
| LON                                      | M Titulares L.O.M. Suplentes / Interinos |                                 |  |  |  |  |
| Cen                                      | ntro Educativo Interior Jornada Completa |                                 |  |  |  |  |
| LON                                      | M Titulares LOM Suplentes / Interinos    |                                 |  |  |  |  |
|                                          |                                          | Volver a Datos Personales 🔉     |  |  |  |  |

Seleccionar el Nivel del Centro Educativo que corresponda:

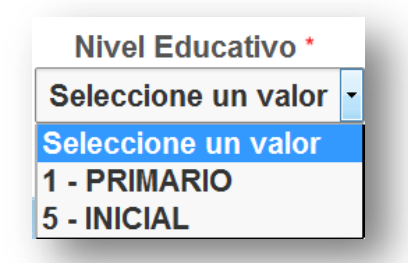

Se habilitarán los botones disponibles para realizar la consulta.

| Junta de Calificación y Clasificación - Consulta Orden de Mérito y Puntaje |  |  |  |  |  |  |  |
|----------------------------------------------------------------------------|--|--|--|--|--|--|--|
| Padrón Titular y Suplente / Interino PROVISORIO - Año 2020                 |  |  |  |  |  |  |  |
| Nivel Educativo *                                                          |  |  |  |  |  |  |  |
| Centro Educativo Capital                                                   |  |  |  |  |  |  |  |
| LOM Titulares LOM Suplentes / Interinos                                    |  |  |  |  |  |  |  |
| Centro Educativo Interior Jornada Común                                    |  |  |  |  |  |  |  |
| LOM Titulares L.O.M. Suplentes / Interinos                                 |  |  |  |  |  |  |  |
| Centro Educativo Interior Jornada Completa                                 |  |  |  |  |  |  |  |
|                                                                            |  |  |  |  |  |  |  |

MINISTERIO DE EDUCACION DE LA PROVINCIA DE CORDOBA

ENTRE TODOS

CORDOBA

ENTRE TODOS

### CONSULTA PUNTAJE INICIAL Y PRIMARIO LOM

Al seleccionar alguna de las opciones en las que se encuentra inscripto, observará una grilla como la siguiente.

| Nivel        | Cargo                                                     | Caracter                                                                                                    | Puntaje                                                                                                    | Jornada                                                                                                    | Convocatoria                                                                                                    |
|--------------|-----------------------------------------------------------|----------------------------------------------------------------------------------------------------|----------------------------------------------------------------------------------------------------|----------------------------------------------------------------------------------------------------|----------------------------------------------------------------------------------------------------|
| 1 - PRIMARIO | 1 - MAESTRO DE GRADO                                      | 2 - SUPLENTE                                                                                                    | 26333                                                                                                    |                                                                                                    | 2018                                                                                                    |
| 1 - PRIMARIO | 6 - MAESTRO DE MUSICA                                     | 2 - SUPLENTE                                                                                                    | 2                                                                                                    |                                                                                                    | 2018                                                                                                    |
| 1 - PRIMARIO | 7 - SECRETARIA DOCENTE                                    | 2 - SUPLENTE                                                                                                    | 25841                                                                                                    |                                                                                                    | 2018                                                                                                    |
|              |                                                           |                                                                                                    |                                                                                                    |                                                                                                    |                                                                                                    |
| Imprimir     |                                                           |                                                                                                    |                                                                                                    | Volver a                                                                                                    | I Menú >                                                                                                    |
|              | Nivel 1 - PRIMARIO 1 - PRIMARIO 1 - PRIMARIO 1 - PRIMARIO | Nivel     Cargo       1 - PRIMARIO     1 - MAESTRO DE GRADO       1 - PRIMARIO     6 - MAESTRO DE MUSICA       1 - PRIMARIO     7 - SECRETARIA DOCENTE | Nivel         Cargo         Caracter           1 - PRIMARIO         1 - MAESTRO DE GRADO         2 - SUPLENTE           1 - PRIMARIO         6 - MAESTRO DE MUSICA         2 - SUPLENTE           1 - PRIMARIO         7 - SECRETARIA DOCENTE         2 - SUPLENTE | Nivel     Cargo     Caracter     Puntaje       1 - PRIMARIO     1 - MAESTRO DE GRADO     2 - SUPLENTE     26333       1 - PRIMARIO     6 - MAESTRO DE MUSICA     2 - SUPLENTE     2       1 - PRIMARIO     7 - SECRETARIA DOCENTE     2 - SUPLENTE     25841 | Nivel     Cargo     Caracter     Puntaje     Jornada       1 - PRIMARIO     1 - MAESTRO DE GRADO     2 - SUPLENTE     26333       1 - PRIMARIO     6 - MAESTRO DE MUSICA     2 - SUPLENTE     2       1 - PRIMARIO     7 - SECRETARIA DOCENTE     2 - SUPLENTE     25841 |

### En la grilla se informan los siguientes datos:

| ٢ |                                                                                                   |
|---|---------------------------------------------------------------------------------------------------|
| L |                                                                                                   |
|   | - Escuela Base: Se describe el código de la Escuela Base en la que se inscribió el postulante, el |
|   | Nombre de la Escuela y la Localidad. Por ej. :                                                    |
|   | Código 06-01-01-001                                                                               |
|   | Nombre: JOSÉ DE SAN MARTÍN                                                                        |
|   | Localidad: VILLA MARÍA                                                                            |
|   | - Nivel: Indica el Nivel Educativo al que corresponde la Escuela.                                 |
|   | - Cargo: Se describe el código y descripción del Cargo en el que se inscribió el postulante.      |
|   | - Carácter: Se describe el código y el Carácter en el que se inscribió el postulante.             |
|   | 1- Si es TITULAR                                                                                  |
|   | 2- Si es SUPLENTE                                                                                 |
|   | - Puntaje: Es el cálculo realizado por la Junta de Calificación y Clasificación que se obtiene de |
|   | acuerdo a los títulos y antecedentes presentados por el postulante.                               |
|   | - Jornada (Solo listados Interior): Se informa solamente con la sigla JC cuando la Escuela        |
|   | posee Jornada Completa, si tiene solo Jornada Común el casillero se muestra sin datos.            |
|   | - Convocatoria: Indica el año en que se inscribió a la Convocatoria.                              |
|   |                                                                                                   |

En el caso de los Cargos Titulares del Interior, se muestra la columna "Residencia Rural", si encuentra la opción "**CR**", al seleccionarla, el Sistema muestra información sobre la/s Localidad/es que poseen Residencia Rural.

| ie Jornada Nro. Orden Nro. Ord<br>18 37<br>18 12 | . JC Residencia Rural Convocatoria<br>2018<br>CR 2018<br>Volver a Menú > |
|--------------------------------------------------|--------------------------------------------------------------------------|
| ie Jornada Nro. Orden Nro. Ord<br>18 37<br>18 12 | . JC Residencia Rural Convocatoria<br>2018<br>CR 2018<br>Volver a Menú > |
| ie Jornada Nro. Orden Nro. Ord<br>18 37<br>18 12 | . JC Residencia Rural Convocatoria<br>2018<br>CR 2018<br>Volver a Menú > |
| 18 37<br>18 12                                   | 2018<br>CR<br>2018<br>Volver a Menú >                                    |
| 12                                               | CR 2018<br>Volver a Menú >                                               |
|                                                  | Volver a Menú 🗲                                                          |
| 1                                                | ×                                                                        |
| -                                                |                                                                          |
|                                                  |                                                                          |

Imprimir A través del botón se genera un documento que contiene datos personales y el puntaje de cada Cargo. Puede descargar el documento en su equipo y/o imprimirlo a través de las opciones disponibles en su navegador.

|                          | -   +                               | 100%                                     | \$               |             | 2 🖨 D                |           |
|--------------------------|-------------------------------------|------------------------------------------|------------------|-------------|----------------------|-----------|
| Dirección de<br>SISTEMAS | Ministerio de<br>EDUCACIÓN          |                                          |                  | <b>COR</b>  | DOBA ENTRE           |           |
|                          | Dirección Gener<br>Junta de Calif   | al de Educación P<br>icación y Clasifica | rimaria<br>Ición |             |                      | l         |
|                          | Puntaje de Inscri<br>Padrón Proviso | pción de Nive<br>prio para el Año        | Primario<br>2019 | )           |                      |           |
| Listado Orden de Merito  | TITULARES JORNADA COMÚN.            |                                          |                  | Fecha de li | mpresión: 22/11/2018 | l         |
| Apelllido y Nombre:      |                                     | Legajo                                   |                  |             |                      |           |
| Documento :              |                                     | Fecha                                    | de Nacimien      | ito :       | 62                   |           |
| Domicilio :              |                                     | Códig                                    | ) Postal :       | l           | En esta onción       | ,         |
| Barrio:                  |                                     | Nro. d                                   | e Teléfono :     |             | solamente se pue     | ',<br>ede |
| Nacionalidad :           |                                     | Provin                                   | cia :            |             | ver el puntaje       | -         |
| Departamento :           |                                     | E-Mail                                   | :                |             |                      | Т         |
| Departamento             | Cargo                               | Caracter                                 | Puntaje          | Nro. Orden  | Jornada Res. Rural   |           |
|                          | Localidad de Residencia             |                                          |                  | JS JC       |                      |           |
| RIO SECO                 | 1 - MAESTRO DE GRADO                | 1 - TITULAR                              | 26333            |             | -                    |           |
| BIO 05.00                |                                     |                                          | 25244            |             |                      |           |

ENTRE TODOS

**Imprimir Guardar** 

GOBIERNO DE LA PROVINCIA DE CORDOBA

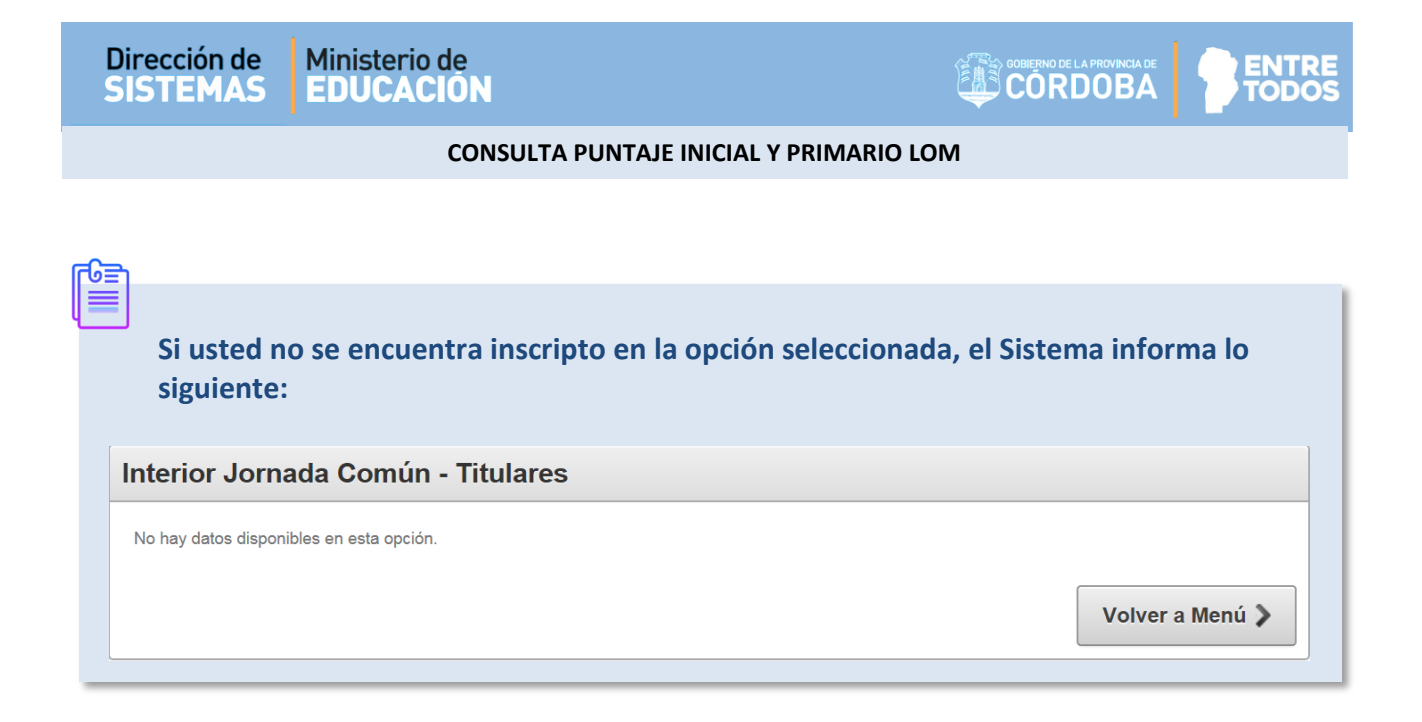

# 2.2. Consulta Padrón Suplente / Interino DEFINITIVO vigente Año 2019

Para consultar el Puntaje y Número de orden alcanzado en el Padrón Definitivo vigente , para cubir Cargos Suplentes / Interinos, se ingresa a la opción:

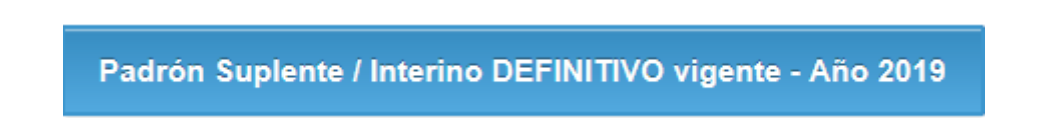

A continuación, seleccionar el Nivel del Centro Educativo que corresponda:

| Junta de Calificación y Clasificación - Consulta Orden de Mérito y Puntaj |
|---------------------------------------------------------------------------|
| Padrón Suplente / Interino DEFINITIVO vigente - Año 2019                  |
| Nivel Educativo *<br>Seleccione un valor<br>1 - PRIMARIO<br>5 - INICIAL   |
| LOM Suplentes / Interinos <u>Centro Educativo Interior Jornada Común</u>  |
| L.O.M. Suplentes / Interinos Centro Educativo Interior Jornada Completa   |
| LOM Suplentes / Interinos                                                 |
| Volver a Datos Personales >                                               |

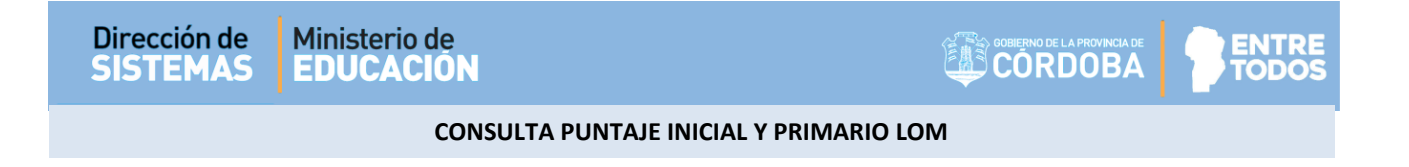

La información se encuentra discriminada en:

- Centro Educativo Capital
- Centro Educativo Interior Jornada Común
- Centro Educativo Interior Jornada Completa.

Seleccionar la opción del menú en la que usted se inscribió. A continuación, se muestra una grilla como la siguiente, en la que se listan las Escuelas en que lo hizo.

| terior Jornada Comun - Suplentes                          |   |              |                      |              |         |         |              |              |              |       |
|-----------------------------------------------------------|---|--------------|----------------------|--------------|---------|---------|--------------|--------------|--------------|-------|
| 1<br>Escuela Base                                         |   | Nivel        | Cargo                | Caracter     | Puntaje | Jornada | Nro. Ord. JS | Nro. Ord. JC | Convocatoria |       |
| 06-01-01-001 JOSE DE SAN MARTIN Localidad: VILLA DE MARIA | 6 | 1 - PRIMARIO | 1 - MAESTRO DE GRADO | 2 - SUPLENTE | 16338   |         | 12           |              | 2018         |       |
|                                                           |   |              | Imprimir             |              |         |         |              |              | Volver a Me  | enú 🕽 |
|                                                           |   |              |                      |              |         |         |              |              |              |       |
|                                                           |   |              |                      |              |         | En e    | esta seccio  | ón es        |              |       |
|                                                           |   |              |                      |              |         | р       | osible ver   | el           |              |       |
|                                                           |   |              |                      |              |         | Ord     | en de Mé     | rito.        |              |       |

En la grilla se pueden ver los siguientes datos:

| - Escuela Base: Se describe el código de la Escuela Base en la que se inscribió el postulante, el |
|---------------------------------------------------------------------------------------------------|
| Nombre de la Escuela y la Localidad. Por ej. :                                                    |
| Código 06-01-01-001                                                                               |
| Nombre: JOSÉ DE SAN MARTÍN                                                                        |
| Localidad: VILLA MARÍA                                                                            |
| - Nivel: Indica el Nivel Educativo al que corresponde la Escuela.                                 |
| - Cargo: Se describe el código y descripción del Cargo en el que se inscribió el postulante.      |
| - Carácter: Se describe el código y el Carácter en el que se inscribió el postulante.             |
| 1- Si es TITULAR                                                                                  |
| 2- Si es SUPLENTE                                                                                 |
| - Puntaje: Es el cálculo realizado por la Junta de Calificación y Clasificación que se obtiene de |
| acuerdo a los títulos y antecedentes presentados por el postulante.                               |
| - Jornada (Solo listados Interior): Se informa solamente con la sigla JC cuando la Escuela        |
| posee Jornada Completa, si tiene solo Jornada Común el casillero se muestra sin datos.            |
| - Número de Orden JS ó JC: Indica el Orden de Mérito alcanzado.                                   |
| - Convocatoria: Indica el año en que se inscribió a la Convocatoria.                              |
|                                                                                                   |
| MINISTERIO DE EDUCACION DE LA PROVINCIA DE CORDOBA 12                                             |
|                                                                                                   |

A través del botón se genera un documento que contiene datos personales y el puntaje de cada Cargo. Puede descargar el documento en su equipo y/o imprimirlo. A continuacion se muestra un ejemplo:

|                                                                   | Dirección Gener<br>Junta de Calif | al de Educación Primaria<br>icación y Clasificación                      |           |
|-------------------------------------------------------------------|-----------------------------------|--------------------------------------------------------------------------|-----------|
|                                                                   | Puntaje de Inscri<br>Padrón Det   | pción de Nivel Primario<br>finitivo Año 2019                             |           |
| istado Orden de Meri                                              | ito INTERINOS / SUPLENTES JORNA   | ADA COMUN. Fecha de Impresión: 14/02/20                                  | 19        |
| pelllido y Nombre:                                                |                                   | Legajo :                                                                 |           |
| )ocumento :                                                       |                                   | Fecha de Nacimiento :                                                    |           |
| omicilio :                                                        |                                   | Código Postal :                                                          |           |
| arrio :                                                           |                                   | Nro. de Teléfono :                                                       |           |
| lacionalidad :                                                    |                                   | Provincia :                                                              |           |
|                                                                   |                                   | E-Mail :                                                                 |           |
| )epartamento :                                                    |                                   |                                                                          |           |
| Departamento :<br>Scuela Base<br>6-01-01-001 JOSE DE SA<br>IARIA  | Cargo                             | Caracter Puntaje Jc Nro. Oro<br>JS<br>TRO DE GRADO 2 - SUPLENTE 16338 12 | len<br>JC |
| Departamento :<br>Escuela Base<br>6-01-01-001 JOSE DE SA<br>IARIA | Cargo                             | Caracter Puntaje Jc Nro. Oro<br>JS<br>TRO DE GRADO 2 - SUPLENTE 16338 12 | len<br>JC |

# 2.3. Consulta Padrón Titular DEFINITIVO - Año 2019

En esta opción se puede consultar el Puntaje y Número de orden alcanzado en el Padrón Definitivo vigente que corresponde a su inscripción en la convocatoria del año anterior, para cubrir Cargos Titulares.

Si ingresa a la opción:

Padrón Titular DEFINITIVO vigente - Año 2019

Verá lo siguiente:

| Junta de Calificación y Clasificación - Consulta Orden de Mérito y Puntaje |
|----------------------------------------------------------------------------|
| Padrón Titular DEFINITIVO vigente - Año 2019                               |
| Nivel Educativo *<br>Seleccione un valor v                                 |
| Centro Educativo Capital<br>LOM Titulares                                  |
| Centro Educativo Interior Jornada Común<br>LOM Titulares                   |
| Centro Educativo Interior Jornada Completa<br>LOM Titulares                |
| Volver a Datos Personales 义                                                |

Seleccionar el Nivel del Centro Educativo.

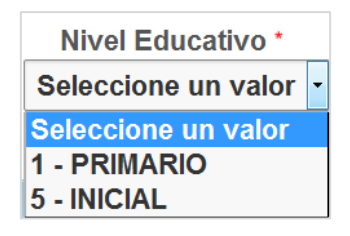

Se habilitarán los botones disponibles para realizar la consulta.

| Junta de Calificación y Clasificación - Consulta Orden de Mérito y Puntaje |
|----------------------------------------------------------------------------|
| Padrón Titular DEFINITIVO vigente - Año 2019                               |
| Nivel Educativo *       1 - PRIMARIO                                       |
| Centro Educativo Capital                                                   |
| LOM Titulares                                                              |
| Centro Educativo Interior Jornada Común<br>LOM Titulares                   |
| Centro Educativo Interior Jornada Completa<br>LOM Titulares                |
| Volver a Datos Personales 🔉                                                |

De acuerdo al ítem seleccionado, podrá ver información discriminada en:

- Centro Educativo Capital
- Centro Educativo Interior Jornada Común
- Centro Educativo Interior Jornada Completa.

Al seleccionar la opción deseada del menú, se puede ver como resultado una grilla como la siguiente en la que se listan las Escuelas en las que se inscribió.

| - 2                             |              |            |                    |             |         |         |            |             |                  |              |
|---------------------------------|--------------|------------|--------------------|-------------|---------|---------|------------|-------------|------------------|--------------|
| Escuela Base                    | Departamento | Nivel      | Cargo              | Caracter    | Puntaje | Jornada | Nro. Orden | Nro.Ord. JC | Residencia Rural | Convocatoria |
| 06-01-01-001-JOSE DE SAN MARTIN | RIO SECO     | 1-PRIMARIO | 1-MAESTRO DE GRADO | 1 - TITULAR | 16338   |         | 37         |             | -                | 2018         |
| 06-01-01-001-JOSE DE SAN MARTIN | RIO SECO     | 1-PRIMARIO | 1-MAESTRO DE GRADO | 1 - TITULAR | 19338   |         | 12         |             | CR               | 2018         |
| - 2                             |              |            |                    |             |         |         |            |             |                  |              |

ENTRE TODOS

CORDOBA

ENTRE TODOS

CONSULTA PUNTAJE INICIAL Y PRIMARIO LOM

En la grilla se pueden ver los siguientes datos:

| - Escuela Base: Se describe el código de la Escuela Base en la que se inscribió el postulante, e  |
|---------------------------------------------------------------------------------------------------|
| Nombre de la Escuela y la Localidad. Por ej. :                                                    |
| Código 06-01-01-001                                                                               |
| Nombre: JOSÉ DE SAN MARTÍN                                                                        |
| Localidad: VILLA MARÍA                                                                            |
| - Nivel: Indica el Nivel Educativo al que corresponde la Escuela.                                 |
| - Cargo: Se describe el código y descripción del Cargo en el que se inscribió el postulante.      |
| - Carácter: Se describe el código y el Carácter en el que se inscribió el postulante.             |
| 1- Si es TITULAR                                                                                  |
| 2- Si es SUPLENTE                                                                                 |
| - Puntaje: Es el cálculo realizado por la Junta de Calificación y Clasificación que se obtiene de |
| acuerdo a los títulos y antecedentes presentados por el postulante.                               |
| - Jornada (Solo listados Interior): Se informa solamente con la sigla JC cuando la Escuela pos    |
| Jornada Completa, si tiene solo Jornada Común el casillero se muestra sin datos.                  |
| - Número de Orden JS ó JC: Indica el Orden de Mérito alcanzado.                                   |
| - Residencia Rural: Informa la/s Localidad/es que poseen Residencia Rural.                        |
| - Convocatoria: Indica el año en que se inscribió a la Convocatoria.                              |
|                                                                                                   |
|                                                                                                   |
|                                                                                                   |
| Imprimir                                                                                          |
| A traves del boton se genera un documento que contiene datos personales y el pur                  |
| le cada Cargo. Puede descargar el documento en su equipo y/o imprimirlo.                          |

A continuacion se muestra un ejemplo:

I.

### CONSULTA PUNTAJE INICIAL Y PRIMARIO LOM

|                       | Dirección Gener                | al de Educación P                 | Primaria        |             |                      |     |
|-----------------------|--------------------------------|-----------------------------------|-----------------|-------------|----------------------|-----|
|                       | Junta de Calif                 | icación y Clasifica               | ación           |             |                      |     |
|                       | Puntaje de Inscri<br>Padrón De | pción de Nive<br>finitivo Año 201 | l Primari<br>19 | 0           |                      |     |
| Listado Orden de Meri | to TITULARES JORNADA COMÚN.    |                                   |                 | Fecha de Ir | mpresión: 14/02/2019 |     |
| Apelllido y Nombre:   |                                | Legajo                            | D:              |             |                      |     |
| Documento :           |                                | Fecha                             | de Nacimie      | nto         |                      |     |
| Domicilio :           |                                | Código                            | o Postal :      |             |                      |     |
| Barrio :              |                                | Nro. d                            | e Teléfono :    |             |                      |     |
| Nacionalidad :        | ARGENTINO                      | Provin                            | icia :          |             |                      |     |
| Departamento :        | CORDOBA -CAPITAL               | E-Mail                            | l:              |             |                      |     |
| Departamento          | Cargo                          | Caracter                          | Puntaje         | Nro. Orden  | Jornada Res. Ru      | ral |
|                       | Localidad de Residencia        |                                   |                 | JS JC       |                      |     |
| RIO SECO              | 1 - MAESTRO DE GRADO           | 1 - TITULAR                       | 16338           | 37          | -                    |     |
| RIO SECO              | 1 - MAESTRO DE GRADO           | 1 - TITULAR                       | 19338           | 12          | - CR                 |     |
|                       | 16043 VILLA CANDELARIA         |                                   |                 |             |                      |     |
|                       |                                |                                   |                 |             |                      |     |

ENTRE TODOS

GOBIERNO DE LA PROVINCIA DE CORDOBA